## Ühispostkasti ligipääs

Siit juhendist leiad juhised kuidas saada ligipääs ühipostkastidele Outlookis.

## 🔒 In English

## Juhised

Arvutisse installeeritud Outlooki tuleb ühispostkast ise automaatselt külge. Ehk siis all oleva pildi näitel on Outlooki tekkinud juurde ühispostkast nimega Valvekeskus.

| ∨test.testin@ut.ee     |     |
|------------------------|-----|
| Inbox                  | 15  |
| Drafts                 | [2] |
| Sent Items             |     |
| Deleted Items          | 3   |
| Alamkaust1             |     |
| Archive                |     |
| > Conversation History |     |
| Junk Email             | [1] |
| > Kolimise testimine1  |     |
| listi kirjad           |     |
| Nakatunud üksused      |     |
| Outbox                 |     |
| RSS Subscriptions      |     |
| Sent                   |     |
| > Search Folders       |     |
| > Groups               |     |
| Valvekeskus            |     |
| Inbox                  |     |
| Drafts                 |     |
| Sent Items             |     |
| Deleted Items          |     |
| Archive                |     |
| > Conversation History |     |

Junk Email

Outbox

1. Ava Outlook ja üleval menüüs vajutada Tools nupu peale.

| Ú. | Outlook | File | Edit | View | Message | Format | Tools | Window | Help |
|----|---------|------|------|------|---------|--------|-------|--------|------|
|----|---------|------|------|------|---------|--------|-------|--------|------|

2. Vali menüüst Accounts.

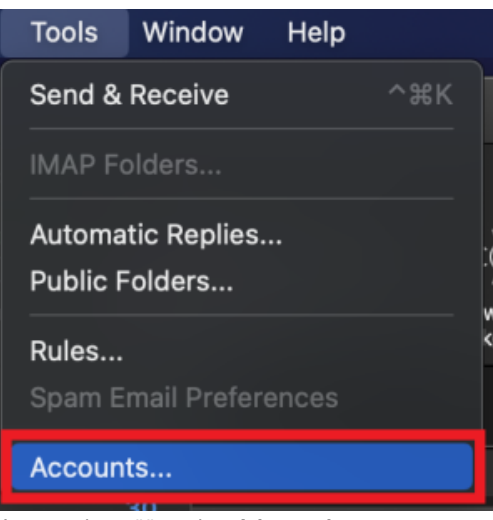

3. Avanenud menüüst vajuta Advanced.

| Accounts        |                      |                             | Show Al    |
|-----------------|----------------------|-----------------------------|------------|
|                 |                      |                             |            |
| Default Account | 1                    | Exchange/Office 365 Account |            |
|                 | Account description: |                             |            |
|                 | Personal information |                             |            |
|                 | Full name:           |                             |            |
|                 | Email address:       |                             |            |
|                 | Authentication       |                             |            |
|                 | Method:              | Username and Password       | $\bigcirc$ |
|                 | Username:            |                             |            |
|                 | Password:            |                             |            |
|                 |                      |                             |            |
|                 |                      |                             |            |
|                 |                      |                             |            |
|                 |                      |                             |            |
|                 |                      |                             |            |
|                 |                      | Adva                        | nced       |
| + • -           |                      |                             |            |

4. Vajutage nupu peale **Delegates** seejärel pildil kuvatud + märki.

| ••• | Accounts                                                                                                    |    |
|-----|----------------------------------------------------------------------------------------------------|----|
|     | Server       Delegates       Security         Delegates who can act on my behalf:       Image: Comparison of the security         +       -       Image: Comparison of the security         Send my meeting-related messages to:       Image: Comparison of the security |    |
|     | Open these additional mailboxes:                                                                                                    | ОК |

5. Tekstiribale kirjutage soovitud postkasti aadress ning vajutage all paremal nurgas olevale Add nupu peale.

| 1                    | Choose a Person  |        |
|----------------------|------------------|--------|
| Q testpostkast@ut.ee | 9                | 8      |
|                      | No Results Found |        |
|                      |                  |        |
|                      |                  |        |
|                      |                  |        |
|                      |                  |        |
|                      |                  | 2      |
|                      |                  | Cancel |

1. Veebilehitsejas logi enda sisse konto veebipostkasti. Kui oled veebipostkasti sisselogitud, tee parem klõps kirjele Folders ja valige Add shared folder.

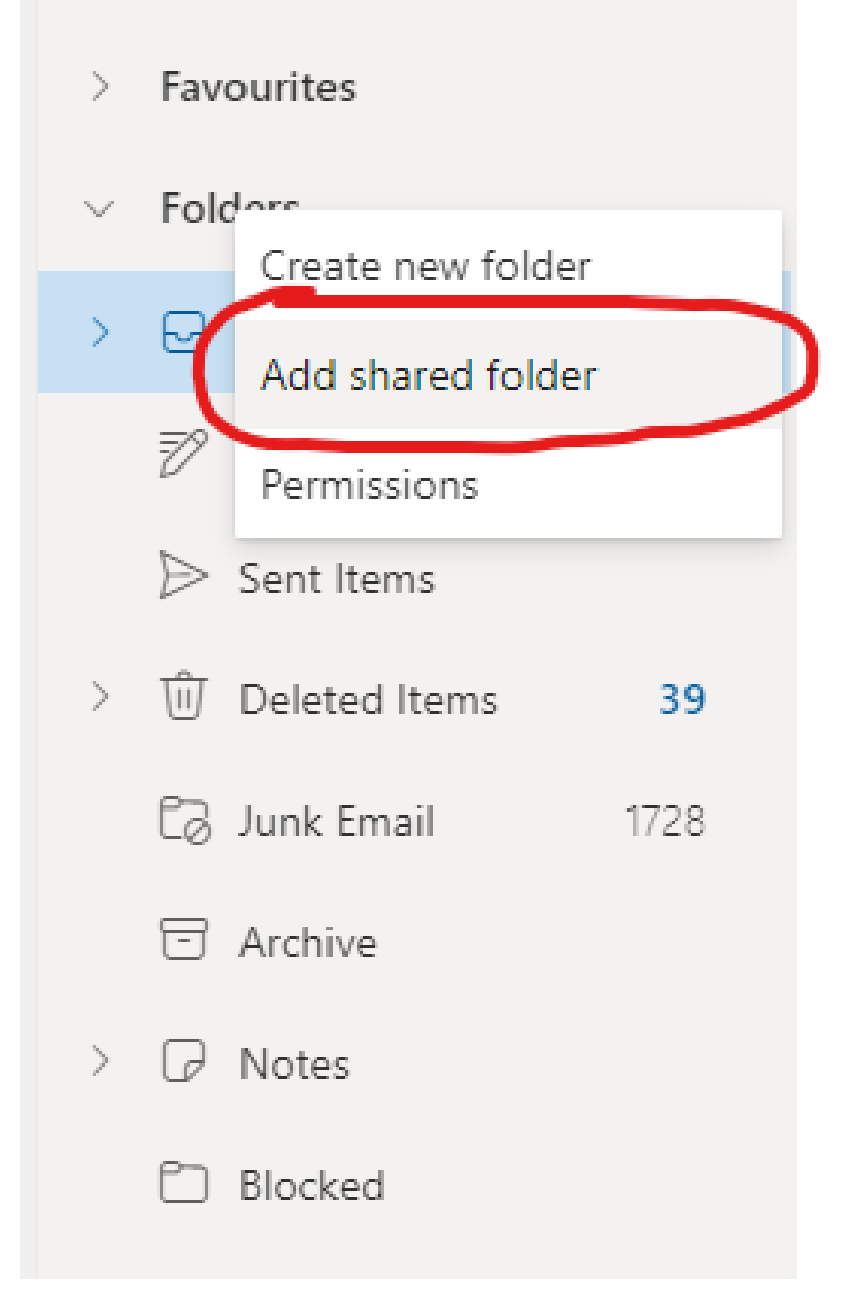

| 2. Kirjuta kirjakasti jagatud postkasti aadress, kus Teil ligipääs on ning vajuta nupule Add. |                                                                                                    |                                                                                                    |  |  |  |
|-----------------------------------------------------------------------------------------------|----------------------------------------------------------------------------------------------------|----------------------------------------------------------------------------------------------------|--|--|--|
| Add shared fo                                                                                 | older                                                                                                    | ×                                                                                                    |  |  |  |
| Enter the name or email address of a user who has shared folders with you.                    |                                                                                                    |                                                                                                    |  |  |  |
| arvutiabi@ut.ee                                                                               |                                                                                                    |                                                                                                    |  |  |  |
|                                                                                               | Add                                                                                                    | Cancel                                                                                                    |  |  |  |
|                                                                                               | kirjakasti jagatud postkasti aad<br>Add shared fo<br>Enter the name or e<br>has shared folders v<br>arvutiabi@ut.ee | kirjakasti jagatud postkasti aadress, kus Teil ligipääs<br>Add shared folder<br>Enter the name or email address<br>has shared folders with you.<br>arvutiabi@ut.ee<br>Add |  |  |  |

3. Postkast peaks nüüd nähtaval olema ja kui selle peale vajutada, siis on näha ka postkasti kaustad.

|   | > | Favourites           |       |
|---|---|----------------------|-------|
|   | > | Folders              |       |
| ( | ~ | Arvutiabi            |       |
|   |   | 🗀 Inbox              |       |
|   |   | 🗀 Drafts             |       |
|   |   | 🗀 Sent Items         |       |
|   |   | 🗋 Deleted Items      |       |
|   |   | 🗀 Junk Email         | 5859  |
|   |   | 🗀 Archive            |       |
|   |   | 🗀 Notes              |       |
|   |   | 🗋 Conversation Histo | ory   |
|   |   | 🗋 mail delivery fail | 90766 |

| Đ | RSS Feeds |  |
|---|-----------|--|
| Đ | Sent      |  |
| Đ | Trash     |  |

Jagatud postkastist kirja välja saatmine: Alusta uue kirja kirjutamist ja vajutage kolme täpiga nupu peale ning valige menüüst Show From.

| ⊳ Send 🔰 Attach ~ 🙆 Encrypt 📋 Discard | (··· ) 🗗                                     |
|---------------------------------------|----------------------------------------------|
| То                                    | Save draft Insert signature Bcc              |
| Сс                                    | Show From                                    |
| Add a subject                         | Set importance                               |
|                                       | Show message options<br>Switch to plain text |

5. Vajuta From nupu peale ja vali Other email address. Kirjutage kirjakasti jagatud postkasti aadress, kus Teil ligipääs olemas on.

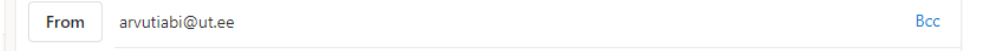